1. In the upper right-hand corner of your browser, click the Tools icon and select "Compatibility View settings"

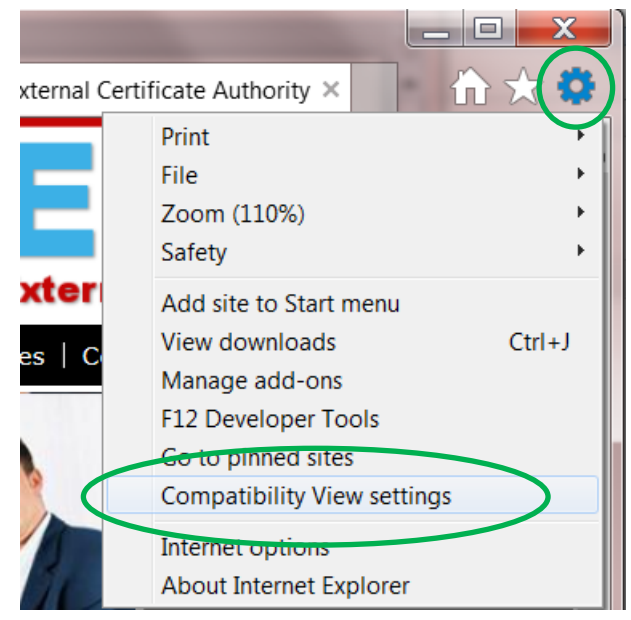

2. When the "Compatibility View Settings" dialog box comes up, **orc.com** should appear in the "Add this website" box. Click the "Add" button. If orc.com is not already displayed in the box, type it in before clicking "Add".

| Compatibility View Settings                                                                                 | X              |
|----------------------------------------------------------------------------------------------------|----------------|
| Change Compatibility View Settings                                                                          |                |
| A <u>d</u> d this website:                                                                                  |                |
| orc.com                                                                                                    | Add            |
| Websites you've added to Compatibility View:                                                                |                |
|                                                                                                    | Remove         |
| <ul> <li>Display intranet sites in Compatibility View</li> <li>Use Microsoft compatibility lists</li> </ul> |                |
| Learn more by reading the Internet Explorer privacy st                                                      | <u>atement</u> |
|                                                                                                    | Close          |

3. Once the website has been added, click "Close". Then return to your issuance notification email and follow the instructions to import your certificate.

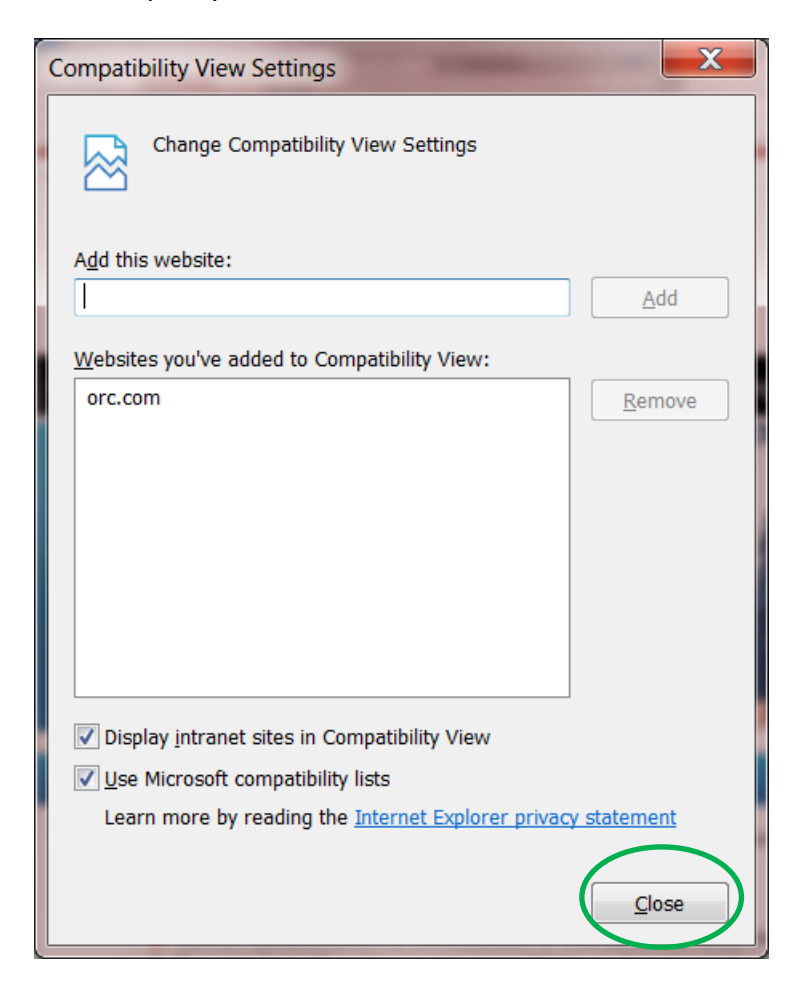